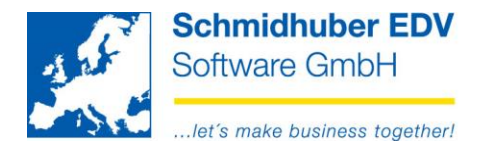

#### Zugriff auf EuroFib Daten über das Internet **WEBPORTAL**

### Inhalt

| Allgemein/Systemvoraussetzungen                              | 2  |
|--------------------------------------------------------------|----|
| Login                                                        | 3  |
| Vorbereitungen in EuroFib                                    |    |
| Link zu Webportal                                            |    |
| Home (= Startseite/Dashboard) – eine erste Orientierung      | 4  |
| Das Dashboard im Detail                                      | 5  |
| Links oben - Kassa/Bank (Entwicklung "liquide Mittel")       |    |
| Rechts oben – Forderungen/Verbindlichkeiten (Übersicht)      |    |
| Links unten – Erlöse/Aufwand (GuV gruppiert nach Kostenart)7 |    |
| Rechts unten – Umsatz Kunden/Lieferanten (TOP5)              |    |
| Auswertungen Bildschirm                                      | 9  |
| Kontoblatt                                                   |    |
| Offene Posten 11                                             |    |
| Saldenliste                                                  |    |
| Auswertungen Druck                                           | 15 |
| Saldenliste                                                  |    |
| Kontoblatt16                                                 |    |
| Offene Posten                                                |    |
| Ein Blick in die Zukunft                                     | 18 |
| in Entwicklung                                               |    |
| in Planung18                                                 |    |

#### Seite 1 von 18

Schmidhuber EDV Software Gesellschaft m.b.H. | Schöpfleuthnergasse 22 | A-1210 Wien

Tel +43 1 2700531 Fax +43 1 2700535 www.schmidhuber.com Bank Austria KN 609482500 | BLZ 12000 | BIC BKAUATWW

IBAN AT111200000609482500

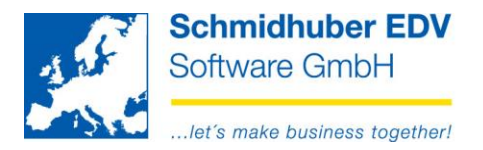

## Allgemein/Systemvoraussetzungen

Der Zugriff auf EuroFib Daten über das Internet (Webportal) befindet sich derzeit noch in der Entwicklung. (Alpha-Version)

Die technischen Systemvoraussetzungen lauten:

Server:

- Datenbank MSSQL-Server ab Version 2012 •
- IIS (Internet Information Server) ab Version 7.5 •

Software:

.NET Core Hosting 2.1.4

Die vorab technisch notwendige Installation/Einrichtung für den Einsatz beim Kunden wird an dieser Stelle nicht erwähnt.

Diese Dokumentation zeigt als Beispiel das neue Webportal mit einer EuroFib Demoversion/Demodaten auf den Servern von Schmidhuber EDV Software GmbH.

Es wird auch auf die Zusammenhänge zwischen EuroFib Applikation (voreingestellt) und Auswirkung im Webportal eingegangen - Sie können gerne in das Webportal einloggen und die bisher verfügbaren Funktionalitäten testen. Änderungen an den Daten selbst müssen in EuroFib vorgenommen werden und sind daher in diesem Beispiel nicht möglich.

Wir freuen uns auf Ihr Feedback und Vorschläge für zukünftige Erweiterungen! E-Mail: development@schmidhuber.com

Seite 2 von 18

Schmidhuber EDV Software Gesellschaft m.b.H. | Schöpfleuthnergasse 22 | A-1210 Wien

Tel +43 1 2700531 office@schmidhuber.com Bank Austria IBAN AT111200000609482500 Fax +43 1 2700535 www.schmidhuber.com KN 609482500 | BLZ 12000 | BIC BKAUATWW

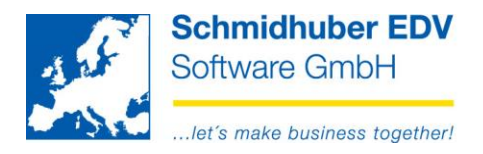

## Login

### Vorbereitungen in EuroFib

Der gewünschte EuroFib Benutzer muss für das Webportal aktiviert werden. Alle Berechtigungen (zB. Zugriff auf Klienten) werden automatisch berücksichtigt.

Login & Passwort müssen für das Webportal neu definiert werden, da die Anforderung an das Login höher sind.

| <b>.</b> |          |     | Useranlage         | - • • |
|----------|----------|-----|--------------------|-------|
| User     | WebKassa | Web |                    |       |
| Nur      | nmer     |     | 1 SUPERVISOR (SUP) |       |
| Ac       | count    |     |                    |       |
| Akt      | iv       |     | <b>v</b>           |       |
| Log      | in       |     | Web.Supervisor     |       |
| Pas      | swort    |     | *****              |       |
|          |          |     |                    |       |

## Link zu Webportal

Der Login in das Webportal ist unter <u>http://am.schmidhuber.com/Webportal</u> möglich. Benutzer & Passwort wird vorgeschlagen – bitte einfach auf "Login" klicken.

| Login     |                |  |  |
|-----------|----------------|--|--|
| Benutzer: | Web.Supervisor |  |  |
| Passwort: |                |  |  |
|           |                |  |  |

#### Seite 3 von 18

Schmidhuber EDV Software Gesellschaft m.b.H. | Schöpfleuthnergasse 22 | A-1210 Wien

 Tel +43 1 2700531
 office@schmidhuber.com
 Bank Austria
 IBAN AT111200000609482500
 Handelsgericht Wien
 UID ATU15137509

 Fax +43 1 2700535
 www.schmidhuber.com
 KN 609482500
 BLZ 12000
 BIC BKAUATWW
 FN 59 084 p
 DVR 0932400

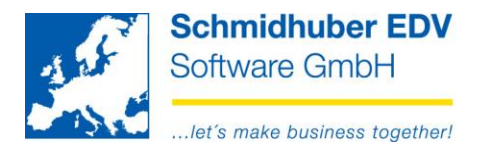

## Home (= Startseite/Dashboard) - eine erste Orientierung

Nach erfolgreichem Login befinden Sie sich auf der Startseite (Home). Als Startseite wird unser Dashboard angezeigt.

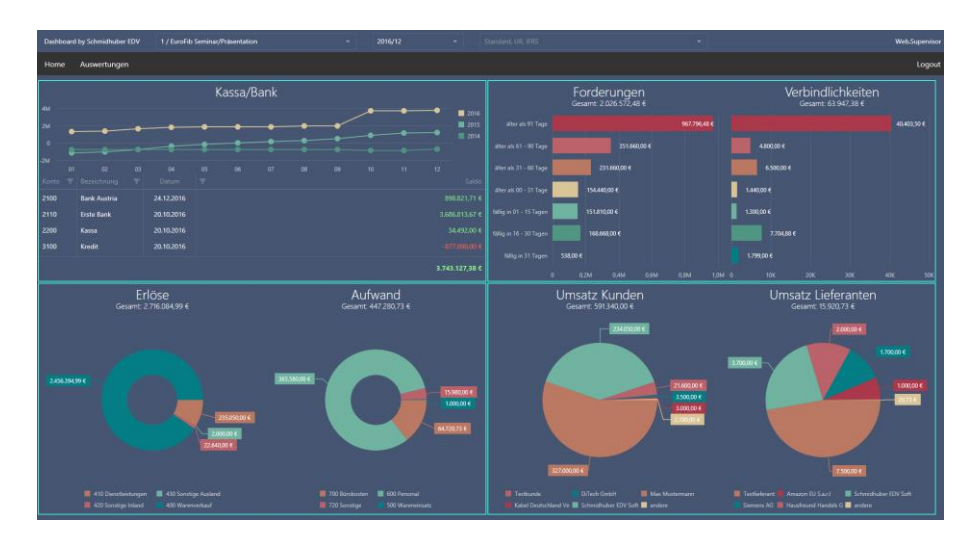

**Ganz oben** finden Sie den **ausgewählten EuroFib Klienten** (Standard 1 / EuroFib Seminar) sowie das **ausgewählte Geschäftsjahr/Periode** (Standard 2016/12):

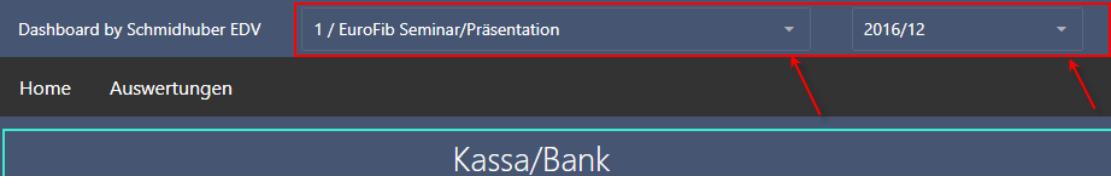

Rechts davon finden Sie die ausgewählten "EuroFib Sichten" (eigenes Modul) sowie den derzeit eingeloggten User.

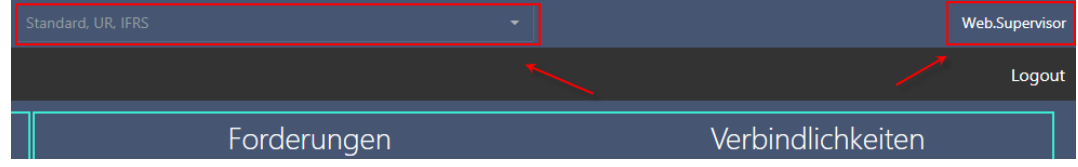

#### Darunter finden Sie das Hauptmenü im Webportal.

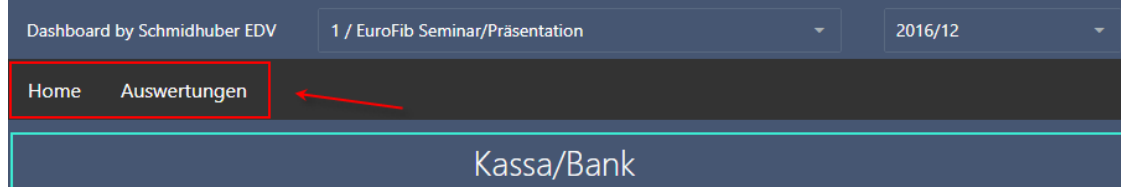

#### Rechts davon finden Sie den Logout Button.

| Standard, UR, IFRS | Web.Supervisor    |
|--------------------|-------------------|
|                    |                   |
| Forderungen        | Verbindlichkeiten |

#### Seite 4 von 18

| Tel +43 1 2700531 | office@schmidhuber.com | Bank Austria |           | IBAN AT111200000609482500 | Handelsgericht Wien | UID ATU15137509 |
|-------------------|------------------------|--------------|-----------|---------------------------|---------------------|-----------------|
| Fax +43 1 2700535 | www.schmidhuber.com    | KN 609482500 | BLZ 12000 | BIC BKAUATWW              | FN 59 084 p         | DVR 0932400     |

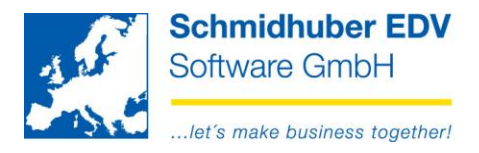

## Das Dashboard im Detail

#### Kassa/Bank 2016 2015 2014 Bank Austria 24.12.2016 Erste Bank 20.10.2016 2200 Kassa 20.10.2016 34.492,00 € 3100 Kredit 20.10.2016 3.743.127,38 €

## Links oben - Kassa/Bank (Entwicklung "liquide Mittel")

Hier sehen Sie die **Salden von in EuroFib vordefinierten Konten** (Kassakonten, Bankkonten) bis zur ausgewählten Periode (zB. 2016/12).

Zusätzlich sehen Sie das **Datum der letzten Buchung** bis zur ausgewählten Periode. (wie weit wurde aufgebucht?)

Mit einem Klick auf das "**Filter**" Symbol können Sie Filter definieren. Mit einem Klick auf die Überschrift können Sie die gewünschte Spalte aufsteigend/absteigend **sortieren**.

Kon... 1 **T** Bezeichnung **T** 

#### Vergleich zur Saldenliste in EuroFib:

| 1/18 EuroFib Seminar/Präsentation<br>AT-1210 Wien |                                  | Saldenliste Sachkonten |              |               | Lizenz:<br>User: SU | 4.11.2018/16:11<br>Seite: 1/1 |              |
|---------------------------------------------------|----------------------------------|------------------------|--------------|---------------|---------------------|-------------------------------|--------------|
| Konto                                             |                                  |                        | Periode 2016 | /01 - 2016/12 | Kumuliert 201       | 6/01 - 2016/12                |              |
| nummer                                            | Bezeichnung                      | Erstsaldo              | Soll         | Haben         | Soll                | Haben                         | Saldo        |
| 2100                                              | BankAustria                      | 626.723,71             | 272.098,00   | 0,00          | 272.098,00          | 0,00                          | 898.821,71   |
| 2110                                              | Erste Bank                       | 1.559.245,67           | 2.127.568,00 | 0,00          | 2.127.568,00        | 0,00                          | 3.686.813,67 |
| 2200                                              | Kassa                            | 16.304,00              | 18.788,00    | 600,00        | 18.788,00           | 600,00                        | 34.492,00    |
| 3100                                              | Kredit                           | -985.000,00            | 108.000,00   | 0,00          | 108.000,00          | 0,00                          | -877.000,00  |
|                                                   | Summe des Selektionskriterium LM | 1.217.273,38           | 2.526.454,00 | 600,00        | 2.526.454,00        | 600,00                        | 3.743.127,38 |
|                                                   | Summe Bestandskonten             | 1.217.273,38           | 2.526.454,00 | 600,00        | 2.526.454,00        | 600,00                        | 3.743.127,38 |

Die **Grafik** zeigt die Entwicklung der Salden kummuliert rückwirkend für die letzten 3 Jahre. Wenn Sie den Mauszeiger auf eine Periode in der Grafik platzieren, erhalten Sie als Tooltip den kummulierten Saldo dieser Periode.

|              | Periode 2015 | /08 - 2015/08 | Kumuliert 201 |              |              |
|--------------|--------------|---------------|---------------|--------------|--------------|
| Rank         | Soll         | Haben         | Soll          | Haben        | Saldo        |
| L            | 200.000,00   | 100.000,00    | 931.260,00    | 130.720,00   | 29.723,71    |
| 2015 (00     | 0,00         | 0,00          | 1.170.000,00  | 0,00         | 1.249.195,67 |
| 2015/08      | 5.064,00     | 0,00          | 13.704,00     | 720,00       | 14.304,00    |
|              | 1.200,00     | 0,00          | 10.200,00     | 1.000.000,00 | -989.800,00  |
| 303.423.38 € | 206.264,00   | 100.000,00    | 2.125.164,00  | 1.131.440,00 | 303.423,38   |
|              | 206.264,00   | 100.000,00    | 2.125.164,00  | 1.131.440,00 | 303.423,38   |
|              | 206.264,00   | 100.000,00    | 2.125.164,00  | 1.131.440,00 | 303.423,38   |

#### Seite 5 von 18

Schmidhuber EDV Software Gesellschaft m.b.H. | Schöpfleuthnergasse 22 | A-1210 Wien

Tel +43 1 2700531 Fax +43 1 2700535 Bank Austria KN 609482500 | BLZ 12000

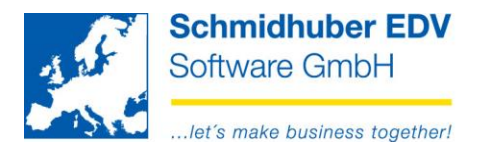

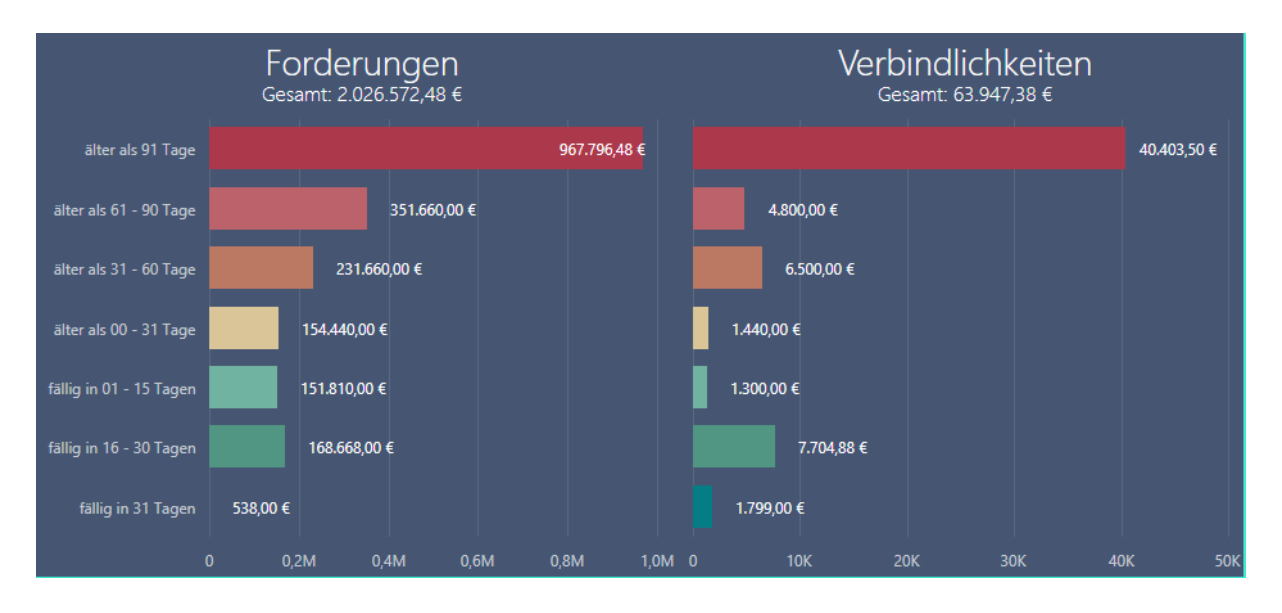

## Rechts oben – Forderungen/Verbindlichkeiten (Übersicht)

Hier erhalten Sie eine **Übersicht über Ihre Forderungen und Verbindlichkeiten** gruppiert gemäß Definition in EuroFib <u>unabhängig der ausgewählten Periode</u>. (= immer aktueller Stand der offenen Posten zum Loginzeitpunkt ohne Stichtag!)

Wenn Sie den Mauszeiger auf einen Balken in der Grafik platzieren, erhalten Sie als zusätzliche Information, welcher Anteil davon bereits fällig ist.

| Gesamt                 | 2.026.572,48 € | 100.00% |
|------------------------|----------------|---------|
| davon fällig           | 1.705.556,48 € | 84.16%  |
| älter als 31 - 60 Tage | 231.6          | 60,00 € |

Vergleich zur Offenen Posten Liste Debitoren/Kreditoren in EuroFib:

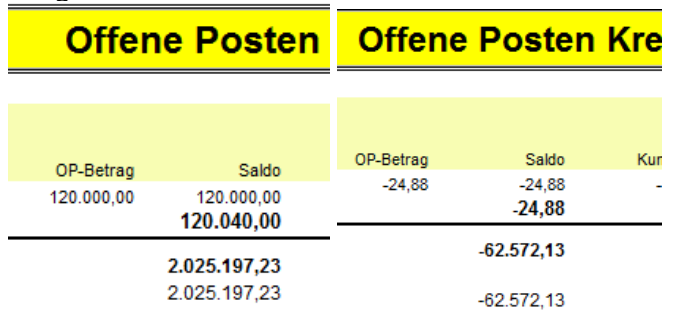

Warum stimmt der Betrag ev. nicht mit der EuroFib Debitoren/Kreditoren OP-Liste überein? Im Dashboard erfolgt keine Trennung nach Debitoren/Kreditoren!

Als Forderungen werden auch einzelne SOLL-OPs der Kreditoren berücksichtigt. Als Verbindlichkeiten werden auch einzelne HABEN-OPs der Debitoren berücksichtigt.

Seite 6 von 18

Schmidhuber EDV Software Gesellschaft m.b.H. | Schöpfleuthnergasse 22 | A-1210 Wien

F

| Fel +43 1 2700531 | office@schmidhuber.com | Bank Austria |           | IBAN AT111200000609482500 | Handelsgericht Wien | UID ATU15137509 |
|-------------------|------------------------|--------------|-----------|---------------------------|---------------------|-----------------|
| ax +43 1 2700535  | www.schmidhuber.com    | KN 609482500 | BLZ 12000 | BIC BKAUATWW              | FN 59 084 p         | DVR 0932400     |

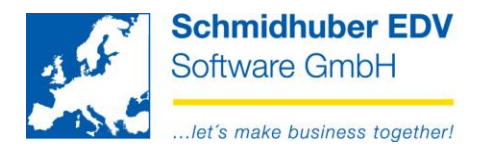

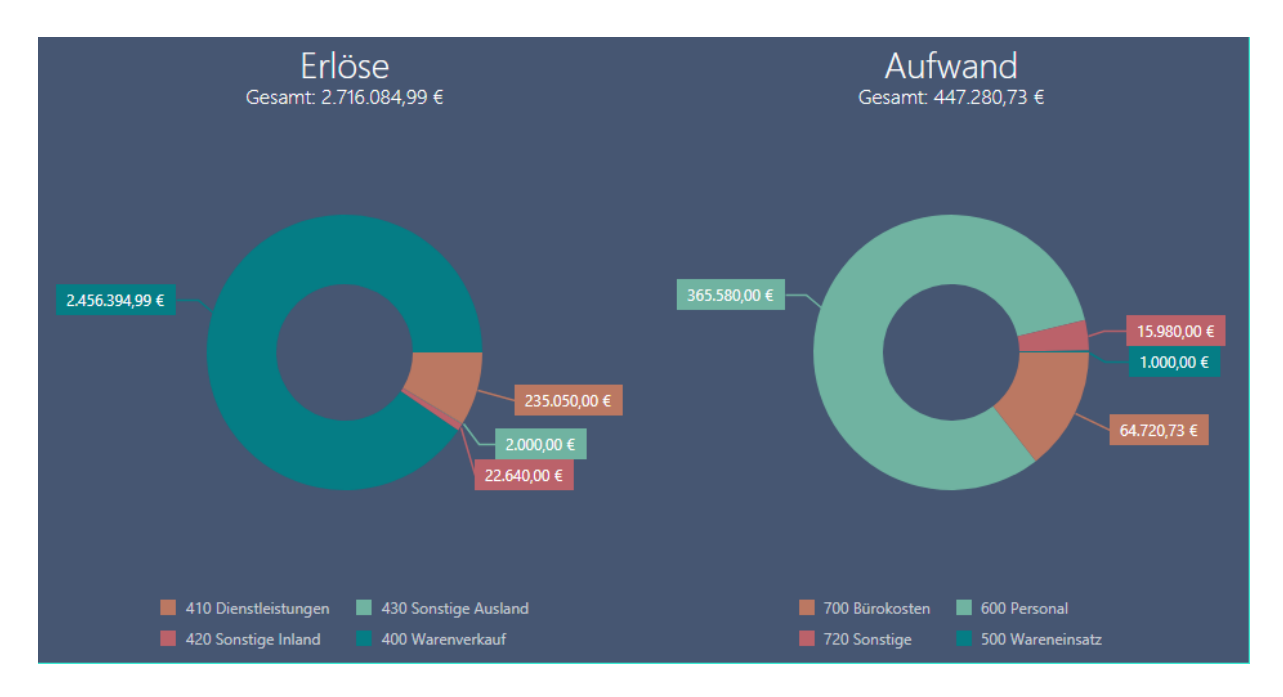

## Links unten – Erlöse/Aufwand (GuV gruppiert nach Kostenart)

Hier sehen Sie eine grafische Übersicht Ihrer Erlöskonten/Aufwandskonten gruppiert nach Kostenarten oder Selektionsfeld bis zur ausgewählten Periode (zB. 2016/12):

| Kostenrechnung      | Bilanz   | Selektionsfelder | Offene Posten | Anlagen | Informationen |  |
|---------------------|----------|------------------|---------------|---------|---------------|--|
| Einstellungen - Ko  | ostenst  | ellen            |               |         |               |  |
| Kostenstelleneingab | в        | muss             | ~             |         |               |  |
| Kostenstelle        |          |                  |               |         |               |  |
| Einstellungen - Ko  | ostentra | äger             |               |         |               |  |
| Kostenträgereingabe | •        | kann             | ×             |         |               |  |
| Kostenträger        |          |                  |               |         |               |  |
| Kostenart           |          | 400              | Warenve       | erkauf  |               |  |

Wenn Sie den Mauszeiger auf einen Teil der Grafik platzieren, erhalten Sie pro Kostenart den Saldo inkl. prozentuellem Anteil.

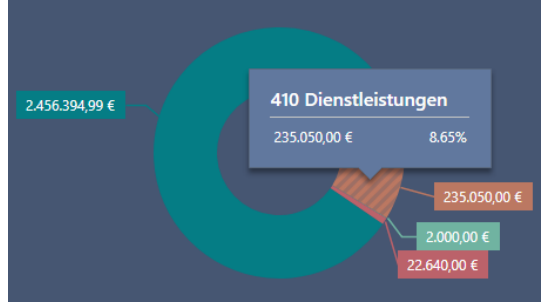

#### Vergleich zur Saldenliste Sachkonten in EuroFib:

| Summe Bestandskonten |            |              |            |              |               |
|----------------------|------------|--------------|------------|--------------|---------------|
| Summe Erfolgskonten  | 447.280,73 | 2.716.084,99 | 447.280,73 | 2.716.084,99 | -2.268.804,26 |
| Summe Gesamt         | 447.280,73 | 2.716.084,99 | 447.280,73 | 2.716.084,99 | -2.268.804,26 |

#### Seite 7 von 18

Schmidhuber EDV Software Gesellschaft m.b.H. | Schöpfleuthnergasse 22 | A-1210 Wien

Tel +43 1 2700531 office@schmidhuber.com Bank Austria IBAN AT111200000609482500 **BIC BKAUATWW** Fax +43 1 2700535 www.schmidhuber.com KN 609482500 | BLZ 12000

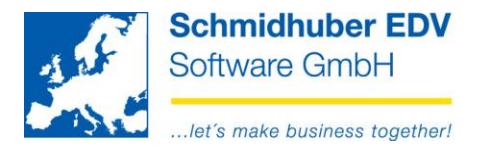

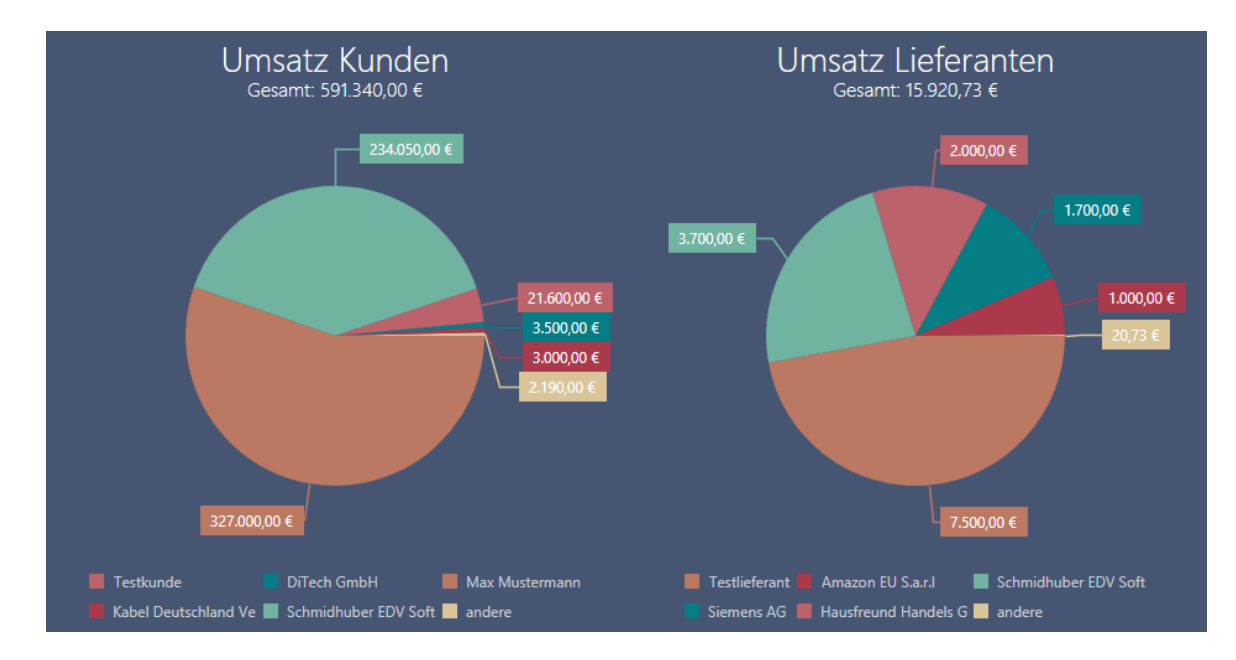

## Rechts unten – Umsatz Kunden/Lieferanten (TOP5)

Hier sehen Sie eine grafische **Übersicht der Nettoumsätze Ihrer TOP5 Kunden/Lieferanten** bis zur ausgewählten Periode (zB. 2016/12). Der Rest wird unter "andere" zusammengefasst.

Wenn Sie den Mauszeiger auf einen Teil der Grafik platzieren, erhalten Sie pro Kunde/Lieferant den Umsatz inkl. prozentuellem Anteil.

| 20006 Schmic | huber EDV Software GmbH |
|--------------|-------------------------|
| 234.050,00 € | 39.58%                  |
|              |                         |

#### Vergleich zu den Sonderumsatzlisten in EuroFib

(= Definition in EuroFib ist Voraussetzung):

| <u>.</u>     | Umsatz                               | - Schirm                        |           |
|--------------|--------------------------------------|---------------------------------|-----------|
| Konto        | ,                                    | Bezeichnung Umsat.              | 2         |
| €            | 1 Nettoumsatz Debitoren              | 5                               | 91.340,00 |
| ÷            | 03 Max Mustermann, AT-1210 Wien      | 3                               | 27.000,00 |
| ÷ 200        | 06 Schmidhuber EDV Software Gmb      | H, AT-1210 Wien 2               | 34.050,00 |
| ÷····· 😜 200 | 000 Testkunde, AT-1220 Wien          |                                 | 21.600,00 |
| ÷·····Q 200  | 02 DiTech GmbH, AT-1200 Wien         |                                 | 3.500,00  |
| ÷·····Q 200  | 04 Kabel Deutschland Vertrieb und S  | ervice G, DE-85774 Unterföhring | 3.000,00  |
| ÷·····Q 200  | 007 Daimler AG, DE-70546             |                                 | 1.440,00  |
| ÷·····Q 200  | 001 refill-express, AT-1190 Wien     |                                 | 750,00    |
| <b>.</b>     | Umsatz                               | r - Schirm                      | - • -     |
| Konto        | )                                    | Bezeichnung Umsat               | Z         |
|              | 2 Nettoumsatz Kreditoren             |                                 | 15.920,73 |
| ÷ 300        | 000 Testlieferant, AT-1210 Wien      |                                 | 7.500,00  |
| ÷ 300        | 005 Schmidhuber EDV Software Gmb     | H, AT-1210 Wien                 | 3.700,00  |
| ÷            | 008 Hausfreund Handels GmbH, AT-12   | 220 Wien                        | 2.000,00  |
| ÷ 300        | 007 Siemens AG, DE-80333 Müncher     |                                 | 1.700,00  |
| ÷            | 003 Amazon EU S.a.r.I, LU-2338 Luxe  | emburg                          | 1.000,00  |
| ÷            | 009 oja.at GmbH, AT-9073 Klagen furt |                                 | 20,73     |

#### Seite 8 von 18

Schmidhuber EDV Software Gesellschaft m.b.H. | Schöpfleuthnergasse 22 | A-1210 Wien

Tel +43 1 2700531 Fax +43 1 2700535

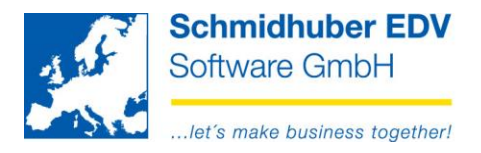

# Auswertungen Bildschirm

### Kontoblatt

| Konto       |    |                | Datum Anze |  |  | zeige    |  |               |  |         |           |      |           |
|-------------|----|----------------|------------|--|--|----------|--|---------------|--|---------|-----------|------|-----------|
| Nummer      |    |                |            |  |  |          |  |               |  | e Stand | ard       |      | •         |
| Bezeichnung |    | stleistung 20% |            |  |  | 1.1.2016 |  | bis 31.12.201 |  |         |           |      | Execute   |
| BuDat       |    |                |            |  |  |          |  |               |  |         |           |      | ▼ Haben   |
|             |    |                |            |  |  |          |  |               |  |         |           |      |           |
| 31.01.2016  |    |                | 162003     |  |  |          |  |               |  |         | -5.190,00 |      | 25.950,00 |
| 29.02.2016  |    | 29.02.2016     | 162006     |  |  |          |  |               |  |         | -5.190,00 |      | 25.950,00 |
| 31.03.2016  |    |                | 162009     |  |  |          |  |               |  |         | -5.190,00 |      | 25.950,00 |
| 30.04.2016  |    | 30.04.2016     |            |  |  |          |  |               |  |         | -5.190,00 |      | 25.950,00 |
| 31.05.2016  |    |                |            |  |  |          |  |               |  |         | -5.190,00 |      | 25.950,00 |
| 30.06.2016  |    |                |            |  |  |          |  |               |  |         | -5.190,00 |      | 25.950,00 |
| 31.07.2016  |    |                | 162021     |  |  |          |  |               |  |         | -5.190,00 |      | 25.950,00 |
| 31.08.2016  |    | 31.08.2016     | 162024     |  |  |          |  |               |  |         | -5.190,00 |      | 25.950,00 |
| 01.09.2016  |    |                | 162001     |  |  |          |  |               |  |         | -200,00   |      | 1.000,00  |
| 30.09.2016  |    | 30.09.2016     |            |  |  |          |  |               |  |         | -5.190,00 |      | 25.950,00 |
| 02.10.2016  | AR | 02.10.2016     | 162006     |  |  |          |  |               |  | 320     | -100.00   | 0,00 | 500,00    |

Im oberen Bereich können Sie die gewünschte Kontonummer eingeben... Konte

| Nummer      | 4100                      |  |  |  |  |  |  |  |
|-------------|---------------------------|--|--|--|--|--|--|--|
| Bezeichnung | Erlöse Dienstleistung 20% |  |  |  |  |  |  |  |

oder mit der gewohnten EuroFib Suchfunktion nach einer Kontonummer suchen.

Beispiele:

| 1,                    | [ENTER]                       | Suche nach Sachkonten                                                                                                    |
|-----------------------|-------------------------------|----------------------------------------------------------------------------------------------------|
| 2,                    | [ENTER]                       | Suche nach Debitoren                                                                                                    |
| 3,                    | [ENTER]                       | Suche nach Kreditoren                                                                                                    |
| 1,4<br>2,Sch<br>3,Sch | [ENTER]<br>[ENTER]<br>[ENTER] | Suche nach Sachkonten, beginnend mit Kontenklasse 4<br>Suche nach Debitor, beginnend mit Matchcode "Sch"<br>Suche nach Kreditor, beginnend mit Matchcode "Sch" |

#### Beispiel eines Suchfensters:

| Sach |                      |                           |  |  |  |  |  |
|------|----------------------|---------------------------|--|--|--|--|--|
|      |                      |                           |  |  |  |  |  |
|      | Matchcode            | Bezeichnung               |  |  |  |  |  |
| 4000 | ERLÖSE WARE 20%      | Erlöse Ware 20%           |  |  |  |  |  |
| 4005 | AUFLWB FORDERUNGEN   | Aufl.WB Forderungen       |  |  |  |  |  |
| 4040 | Erlöse aus Igl       | Erlöse aus IGL            |  |  |  |  |  |
| 4100 | ERLÖSE DIENSTLEISTUN | Erlöse Dienstleistung 20% |  |  |  |  |  |
| 4200 | SONSTIGE ERLÖSE 20%  | Sonstige Erlöse 20%       |  |  |  |  |  |

#### Seite 9 von 18

Schmidhuber EDV Software Gesellschaft m.b.H. | Schöpfleuthnergasse 22 | A-1210 Wien

Tel +43 1 2700531 office@schmidhuber.com Bank Austria Fax +43 1 2700535 www.schmidhuber.com KN 609482500 | BLZ 12000 | BIC BKAUATWW

IBAN AT111200000609482500

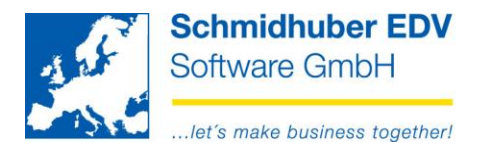

#### Das Buchungsdatum von/bis wird ebenso im oberen Bereich definiert...

| Datum        |          |  |     |            |  |  |  |
|--------------|----------|--|-----|------------|--|--|--|
| Buchungsjahr | 16       |  |     |            |  |  |  |
| von          | 1.1.2016 |  | bis | 31.12.2016 |  |  |  |

#### wie die gewünschte Anzeige.

| Anzeige |          |  |  |  |  |  |
|---------|----------|--|--|--|--|--|
|         |          |  |  |  |  |  |
| Anzeige | Standard |  |  |  |  |  |

Sie können das Kontoblatt nach Ihren Eingaben/Auswahlen jederzeit mit dem Button "**Execute**" starten/aktualisieren:

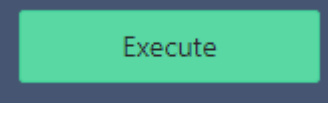

### Mit einem Klick auf das "Filter" Symbol können Sie zusätzlich Filter definieren.

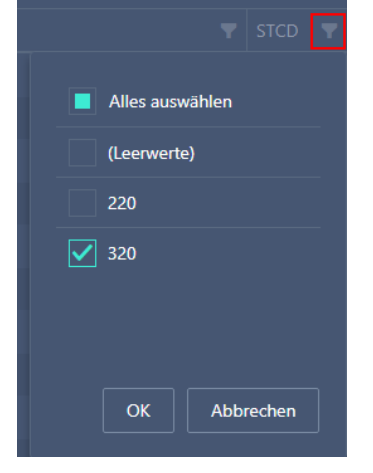

Vergleich zu Kontoblatt Bildschirm in EuroFib

| Stammwähru | ing | Fremdw  | ährung | Kostenstellen/träger | ext. Belegnummer | Archiv | Offene Posten | Kurse | Gesamt | Info 🙏 |
|------------|-----|---------|--------|----------------------|------------------|--------|---------------|-------|--------|--------|
| Buchdatum  | Bel | egdatum | BA     | Belegnr Buchungste   | ext Gegenkto     | Stcd   |               | Soll  |        | Haben  |
| 31.01.2016 | 31. | 01.2016 | AR     | 162003               | 20006            | 320    |               |       | 25.9   | 950,00 |
| 29.02.2016 | 29. | 02.2016 | AR     | 162006               | 20006            | 320    |               |       | 25.9   | 950,00 |
| 31.03.2016 | 31. | 03.2016 | AR     | 162009               | 20006            | 320    |               |       | 25.9   | 50,00  |
| 30.04.2016 | 30. | 04.2016 | AR     | 162012               | 20006            | 320    |               |       | 25.9   | 50,00  |
| 31.05.2016 | 31. | 05.2016 | AR     | 162015               | 20006            | 320    |               |       | 25.9   | 950,00 |
| 30.06.2016 | 30. | 06.2016 | AR     | 162018               | 20006            | 320    |               |       | 25.9   | 50,00  |
| 31.07.2016 | 31. | 07.2016 | AR     | 162021               | 20006            | 320    |               |       | 25.9   | 50,00  |
| 31.08.2016 | 31. | 08.2016 | AR     | 162024               | 20006            | 320    |               |       | 25.9   | 50,00  |
| 01.09.2016 | 01. | 09.2016 | AR     | 162001 Dienstleistu  | ing 20007 :      | 220    |               |       | 1.0    | 00,00  |
| 30.09.2016 | 30. | 09.2016 | AR     | 162027               | 20006            | 320    |               |       | 25.9   | 950,00 |
| 02.10.2016 | 02. | 10.2016 | AR     | 162006               | 20006            | 320    |               |       | 5      | 500,00 |

#### Seite 10 von 18

| Tel +43 1 2700531 | office@schmidhuber.com | Bank Austria |           | IBAN AT111200000609482500 | Handelsgericht Wien | UID ATU15137509 |
|-------------------|------------------------|--------------|-----------|---------------------------|---------------------|-----------------|
| Fax +43 1 2700535 | www.schmidhuber.com    | KN 609482500 | BLZ 12000 | BIC BKAUATWW              | FN 59 084 p         | DVR 0932400     |

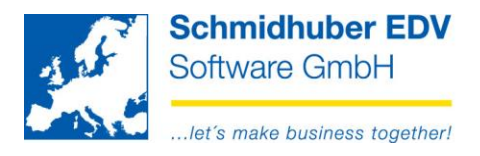

## **Offene Posten**

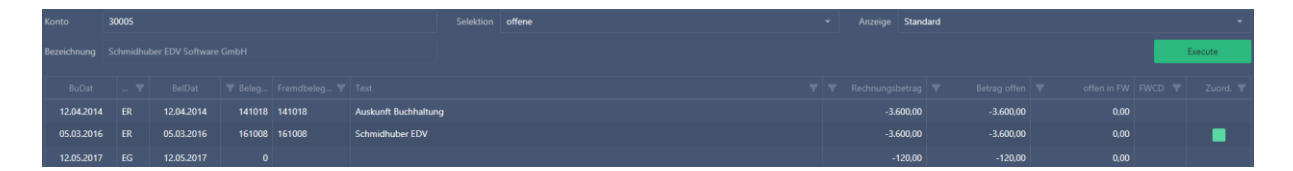

Im oberen Bereich können Sie die gewünschte Kontonummer eingeben...

| Konto       |                               |  |  |  |  |  |
|-------------|-------------------------------|--|--|--|--|--|
| Nummer      | 30005                         |  |  |  |  |  |
| Bezeichnung | Schmidhuber EDV Software GmbH |  |  |  |  |  |

oder mit der gewohnten EuroFib Suchfunktion nach einer Kontonummer suchen.

Beispiele:

| 1,           | [ENTER]            | Suche nach Sachkonten                                                                                    |
|--------------|--------------------|----------------------------------------------------------------------------------------------------|
| 2,           | [ENTER]            | Suche nach Debitoren                                                                                     |
| 3,           | [ENTER]            | Suche nach Kreditoren                                                                                    |
| 1,4<br>2,Sch | [ENTER]<br>[ENTER] | Suche nach Sachkonten, beginnend mit Kontenklasse 4<br>Suche nach Debitor, beginnend mit Matchcode "Sch" |
| 3,500        |                    | Suche nach Kreditor, beginnend mit Matchcode "Sch                                                        |

Beispiel eines Suchfensters:

| Person |       |                      |                         |  |  |  |  |
|--------|-------|----------------------|-------------------------|--|--|--|--|
|        |       |                      |                         |  |  |  |  |
|        |       | Matchcode            | Bezeichnung             |  |  |  |  |
|        | 30000 | TESTLIEFERANT        | Testlieferant           |  |  |  |  |
|        | 30001 | UPC TELEKABEL WIEN G | UPC Telekabel Wien GmbH |  |  |  |  |
|        | 30002 | A1 TELEKOM AUSTRIA A | A1 Telekom Austria AG   |  |  |  |  |

Die Selektion wird ebenso im oberen Bereich definiert...

| Selektic  | on     |  |
|-----------|--------|--|
|           |        |  |
| Selektion | offene |  |
|           |        |  |

#### wie die gewünschte Anzeige.

| Anzeig  | e        |  |
|---------|----------|--|
|         |          |  |
| Anzeige | Standard |  |

#### Seite 11 von 18

Schmidhuber EDV Software Gesellschaft m.b.H. | Schöpfleuthnergasse 22 | A-1210 Wien

Tel +43 1 2700531

Bank Austria KN 609482500 | BLZ 12000 | BIC BKAUATWW

IBAN AT111200000609482500

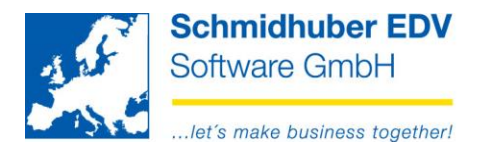

Sie können die OP-Liste nach Ihren Eingaben/Auswahlen jederzeit mit dem Button "**Execute**" starten/aktualisieren:

Execute

Mit einem Klick auf das "Filter" Symbol können Sie zusätzlich Filter definieren.

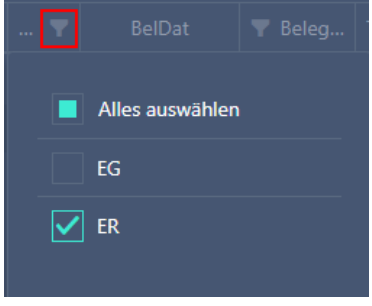

Es werden die "Header" (fettmarkierte Kopfzeilen in EuroFib) gezeigt.

| Konto       | 30005 |            |        |        |                    |    | offene |  | Anzeige Sta | ndard |           |      |         |
|-------------|-------|------------|--------|--------|--------------------|----|--------|--|-------------|-------|-----------|------|---------|
| Bezeichnung |       |            |        |        |                    |    |        |  |             |       |           |      | Execute |
| BuDat       |       |            |        |        |                    |    |        |  |             |       |           |      |         |
| 12.04.2014  |       | 12.04.2014 | 141018 | 141018 | Auskunft Buchhaltu | ng |        |  | -3.600,0    |       | -3.600,00 |      |         |
| 05.03.2016  |       |            | 161008 | 161008 | Schmidhuber EDV    |    |        |  | -3.600,0    |       | -3.600,00 |      |         |
| 12.05.2017  |       | 12.05.2017 |        |        |                    |    |        |  | -120.0      | n     | -120.00   | 0.00 |         |

Die Zuordnungen (kursive Zeilen in EuroFib) sehen Sie mittels Klick auf den grünen Button.

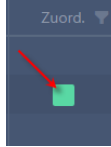

Vergleich zur Offenen Posten Liste Bildschirm in EuroFib:

| Stammwähr                                     | ung            | Fremdwährung | Kostenrechnung    | Skonto | ext. Belegnummer | Zahlungsverkehr | Info             | Detail    |
|-----------------------------------------------|----------------|--------------|-------------------|--------|------------------|-----------------|------------------|-----------|
| Belegdat                                      | B/             | A Belegn.    | Text              |        | S                | ioll I          | Haben            | Offen     |
| 12.04.2014                                    | ER             | 141018 A     | uskunft Buchhaltu | ng     |                  | 3.6             | 600,00           | -3.600,00 |
| 05.03.2016                                    | ER             | 161008 S     | chmidhuber EDV    |        |                  | 3.6             | 600,00           | -3.600,00 |
| 12.12.2016                                    | ER             | 161017 S     | chmidhuber EDV    |        |                  | 1               | 20,00            |           |
| 12.05.2017                                    | EG             |              |                   |        |                  | -1              | 20,00            |           |
| 12.05.2017                                    | EG             |              |                   |        | -120,            | ,00             |                  | -120,00   |
| 12.12.2016<br>12.05.2017<br><b>12.05.2017</b> | ER<br>EG<br>EG | 161017 S     | chmidhuber EDV    |        | -120,            | 1<br>-1<br>00,  | 120,00<br>120,00 | -120,00   |

#### Seite 12 von 18

| Tel +43 1 2700531 | office@schmidhuber.com | Bank Austria |           | IBAN AT111200000609482500 | Handelsgericht Wien | UID ATU15137509 |
|-------------------|------------------------|--------------|-----------|---------------------------|---------------------|-----------------|
| Fax +43 1 2700535 | www.schmidhuber.com    | KN 609482500 | BLZ 12000 | BIC BKAUATWW              | FN 59 084 p         | DVR 0932400     |

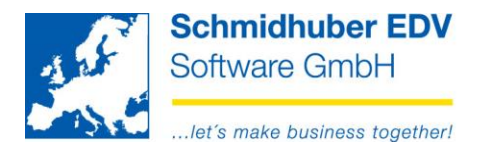

## Saldenliste

| Saldenliste    |                           | Datum |        | Anzeige      | Anzeige |      |              |  |
|----------------|---------------------------|-------|--------|--------------|---------|------|--------------|--|
| Satzart Sachko | nten 👻                    |       |        |              |         |      |              |  |
|                |                           |       | 201601 |              |         |      | Execute      |  |
|                |                           |       |        |              |         |      |              |  |
| Konto 🕎        |                           |       |        |              |         |      |              |  |
| 0100           | Gebäude                   |       |        | 1.000.000,00 |         |      | 1.000.000.00 |  |
| 0100U          | kum. Abschreibung Geb. UR |       |        | -100.010,00  |         |      | -100.010,00  |  |
| 0400           |                           |       |        | 50.000,00    |         |      | 50.000,00    |  |
| 0400U          | kum. Abschreibung KFZ UR  |       |        |              | 0,00    | 0.00 | -33.333,32   |  |
|                | Summe Kontenklasse :0     |       |        | 916.656,68   |         |      | 916.656,68   |  |

Im oberen Bereich können Sie den gewünschten Kontentyp auswählen...

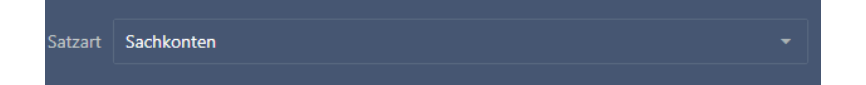

sowie das Buchungsjahr bzw. die Periode eingeben.

| Buchungsjahr | 16 👻   |     |        |
|--------------|--------|-----|--------|
| von          | 201601 | bis | 201612 |

Im Bereich "Anzeige" können Sie die **Eröffnungsbilanz** und die **13. Periode** aktivieren/deaktivieren.

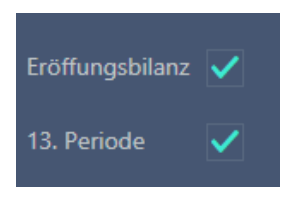

Sie können die Saldenliste nach Ihren Eingaben/Auswahlen jederzeit mit dem Button "**Execute**" starten/aktualisieren:

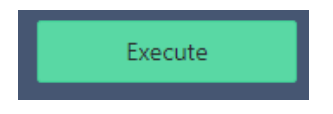

Seite 13 von 18

| Tel +43 1 2700531 | office@schmidhuber.com | Bank Austria             | IBAN AT111200000609482500 | Handelsgericht Wien | UID ATU15137509 |
|-------------------|------------------------|--------------------------|---------------------------|---------------------|-----------------|
| Fax +43 1 2700535 | www.schmidhuber.com    | KN 609482500   BLZ 12000 | BIC BKAUATWW              | FN 59 084 p         | DVR 0932400     |

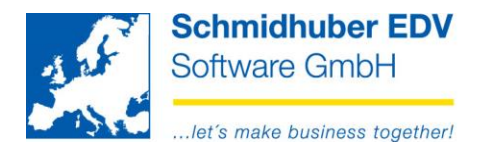

Mit einem Klick auf das "Filter" Symbol können Sie zusätzlich Filter definieren.

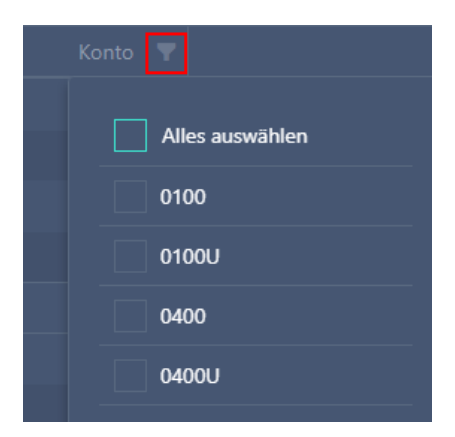

Vergleich zur Saldenliste Bildschirm in EuroFib:

| <u>.</u> |                           | Salo | denliste Bildschirm    |            |                   |
|----------|---------------------------|------|------------------------|------------|-------------------|
| 1 EuroFi | b Seminar/Präsentation    |      | Saldenliste Sachkonten |            | ^                 |
|          |                           |      |                        |            | 2016/01 - 2016/12 |
| Konto    | Bezeichnung               |      | Soll                   | Haben      | Saldo             |
| 0100     | Gebäude                   |      | 1.000.000,00           |            | 1.000.000,00      |
| 0100U    | kum. Abschreibung Geb. UR |      |                        | 100.010,00 | -100.010,00       |
| 0400     | KFZ                       |      | 50.000,00              |            | 50.000,00         |
| 0400U    | kum. Abschreibung KFZ UR  |      |                        | 33.333,32  | -33.333,32        |
|          | Summe Kontenklasse        | 0    | 1.050.000,00           | 133.343,32 | 916.656,68        |

Seite 14 von 18

Schmidhuber EDV Software Gesellschaft m.b.H. | Schöpfleuthnergasse 22 | A-1210 Wien

Tel +43 1 2700531

KN 609482500 | BLZ 12000 | BIC BKAUATWW

IBAN AT111200000609482500

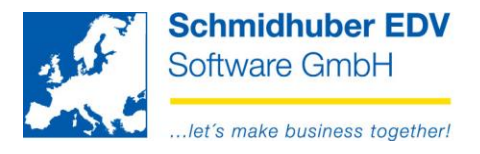

# **Auswertungen Druck**

### Saldenliste

| Konto                                            | Bezeichnung                                                                                                    | Erstsaldo                                                          | Soll                                         | Haben                                        | Saldo                                                                              |
|--------------------------------------------------|----------------------------------------------------------------------------------------------------|--------------------------------------------------------------------|----------------------------------------------|----------------------------------------------|------------------------------------------------------------------------------------|
| 0100                                             | Gebäude                                                                                                    | 1 000 000 00                                                       | 0.00                                         | 0.00                                         |                                                                                    |
| 00100                                            | UEDauue                                                                                                    | 1.000.000,00                                                       | 0,00                                         | 0,00                                         | 1.000.000,00                                                                       |
| 0100<br>0100I                                    | kum. Abschreibung Gebäude IFRS                                                                                                    | -66.666,68                                                         | 0,00                                         | 0,00                                         | 1.000.000,00<br>-66.666,68                                                         |
| 0100<br>0100I<br>0100S                           | kum. Abschreibung Gebäude IFRS<br>kum. Abschreibung Gebäude STR                                                                   | -66.666,68                                                         | 0,00                                         | 0,00<br>0,00<br>0,00                         | 1.000.000,00<br>-66.666,68<br>-100.010,00                                          |
| 0100<br>0100I<br>0100S<br>0400                   | kum. Abschreibung Gebäude IFRS<br>kum. Abschreibung Gebäude STR<br>KFZ                                                            | -66.666,68<br>-100.010,00<br>50.000,00                             | 0,00<br>0,00<br>0,00<br>0,00                 | 0,00<br>0,00<br>0,00<br>0,00                 | 1.000.000,00<br>-66.666,68<br>-100.010,00<br>50.000,00                             |
| 0100<br>0100I<br>0100S<br>0400<br>0400I          | kum. Abschreibung Gebäude IFRS<br>kum. Abschreibung Gebäude STR<br>KFZ<br>kum. Abschreibung KFZ IFRS                              | -66.666,68<br>-100.010,00<br>50.000,00<br>-20.833,32               | 0,00<br>0,00<br>0,00<br>0,00                 | 0,00<br>0,00<br>0,00<br>0,00<br>0,00         | 1.000.000,00<br>-66.666,68<br>-100.010,00<br>50.000,00<br>-20.833,32               |
| 0100<br>0100I<br>0100S<br>0400<br>0400I<br>0400S | kum, Abschreibung Gebäude IFRS<br>kum, Abschreibung Gebäude STR<br>KFZ<br>kum, Abschreibung KFZ IFRS<br>kum, Abschreibung KFZ STR | -66.666,68<br>-100.010,00<br>50.000,00<br>-20.833,32<br>-20.833,32 | 0,00<br>0,00<br>0,00<br>0,00<br>0,00<br>0,00 | 0,00<br>0,00<br>0,00<br>0,00<br>0,00<br>0,00 | 1.000.000,00<br>-66.666,68<br>-100.010,00<br>50.000,00<br>-20.833,32<br>-20.833,32 |

Im oberen Bereich können Sie die gewünschte Satzart...

| Satzart |   |  |
|---------|---|--|
| Satzart | 1 |  |

#### zusätzliche Parameter...

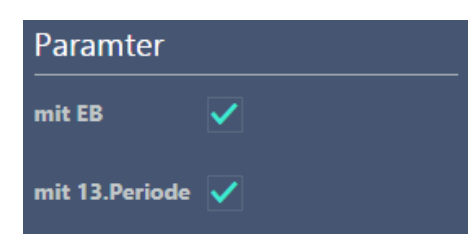

sowie den gewünschten Zeitraum (Periode von/bis) auswählen bzw. eingeben

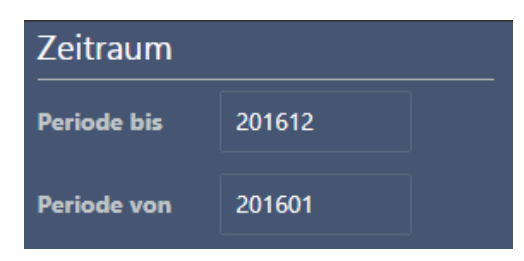

Sie können die Saldenliste nach Ihren Eingaben/Auswahlen jederzeit mit dem Button "**Execute**" starten/aktualisieren:

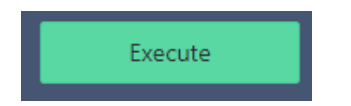

#### Seite 15 von 18

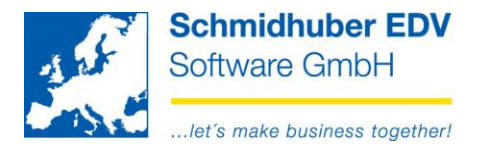

## Kontoblatt

| 1 of 6 👻                                                    |                                                          |                              | Whole Page 👻                                                                               | + 🗟 🖶 ၊                          | È                         | Q                                                       |          |             |                                               |                                                                 |
|-------------------------------------------------------------|----------------------------------------------------------|------------------------------|--------------------------------------------------------------------------------------------|----------------------------------|---------------------------|---------------------------------------------------------|----------|-------------|-----------------------------------------------|-----------------------------------------------------------------|
| 001/19 EuroFi                                               | b Seminar/Präs                                           | entation                     |                                                                                            |                                  |                           |                                                         |          |             |                                               | 26.09.2019 11:09                                                |
| AT-12                                                       | 10 Wien, Schöpf                                          | leuthner                     | gasse 22                                                                                   |                                  | Konto                     | blatt                                                   |          |             |                                               | Seite: 1/6                                                      |
| Konto 4000                                                  | Erlöse W                                                 | are 20%                      | 5                                                                                          |                                  |                           |                                                         |          | Ze          | eitraum: 2019-01-(                            | 01 - 2019-12-31                                                 |
| Konto 4000                                                  |                                                          |                              |                                                                                            |                                  |                           |                                                         |          |             |                                               |                                                                 |
| Buchungs<br>datum                                           | Beleg<br>datum                                           | Bel<br>art                   | Beleg externe<br>nummer Belegnummer                                                        | Buchungstext                     | stCd                      | Fw<br>Steuerbetrag Cd                                   | FWBetrag | Betrag Soli | Betrag Haben                                  | fortlaufende<br>Saldo                                           |
| Buchungs<br>datum<br>10.07.2019                             | Beleg<br>datum<br>10.07.2019                             | Bel<br>art<br>AR             | Beleg externe<br>nummer Belegnummer<br>190007 190007                                       | Buchungstext                     | StCd<br>320               | Fw<br>Steuerbetrag Cd<br>-14.000,00                     | FWBetrag | Betrag Soll | Betrag Haben<br>70.000,00                     | fortlaufende<br>Saido<br>-70.000,00                             |
| Buchungs<br>datum<br>10.07.2019<br>10.08.2019               | Beleg<br>datum<br>10.07.2019<br>10.08.2019               | Bel<br>art<br>AR<br>AR       | Beleg externe<br>nummer Belegnummer<br>190007 190007<br>1900230 1900230                    | Buchungstext                     | <b>StCd</b><br>320<br>320 | Fw<br>Steuerbetrag Cd<br>-14.000,00<br>-58,17           | FWBetrag | Betrag Soll | Betrag Haben<br>70.000,00<br>290,83           | fortlaufende<br>Saldo<br>-70.000,00<br>-70.290,83               |
| Buchungs<br>datum<br>10.07.2019<br>10.08.2019<br>10.08.2019 | Beleg<br>datum<br>10.07.2019<br>10.08.2019<br>10.08.2019 | Bel<br>art<br>AR<br>AR<br>AR | Beleg externe<br>nummer Belegnummer<br>190007 190007<br>1900230 1900230<br>1900230 1900230 | Buchungstext<br>Liquid<br>Liquid | StCd<br>320<br>320<br>320 | Fw<br>Steuerbetrag Cd<br>-14.000,00<br>-58,17<br>-93,33 | FWBetrag | Betrag Soll | Betrag Haben<br>70.000,00<br>290,83<br>466,67 | fortlaufende<br>Saldo<br>-70.000,00<br>-70.290,83<br>-70.757,50 |

Im oberen Bereich können Sie die gewünschte Satzart & Kontonummer (Bereich)...

| Satzart | 1   |
|---------|-----|
| Konten  | 4-4 |

sowie den gewünschten Zeitraum (Buchungsdatum von/bis) auswählen bzw. eingeben

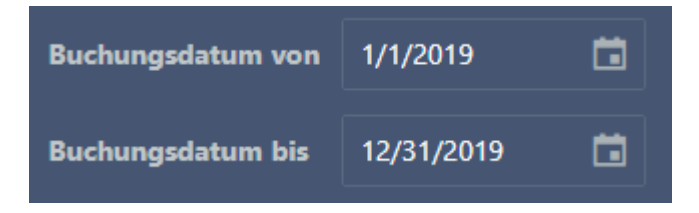

Die Listdarstellung (unterschiedlich formatierte Reports) finden Sie rechts oben.

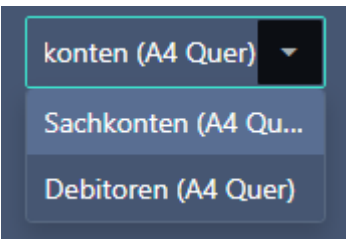

Sie können das Kontoblatt nach Ihren Eingaben/Auswahlen jederzeit mit dem Button "**Execute**" starten/aktualisieren:

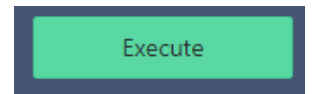

#### Seite 16 von 18

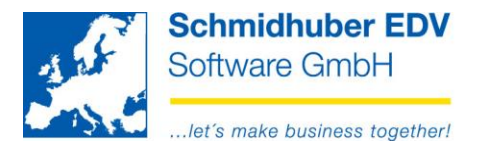

### Offene Posten

| 0001/19 Euro                                           | Fib Sen                       | ninar/Präsentation                                                                                         |                                                        |                                                           | 26.                            | .09.2019 12:09                          |
|--------------------------------------------------------|-------------------------------|----------------------------------------------------------------------------------------------------|--------------------------------------------------------|-----------------------------------------------------------|--------------------------------|-----------------------------------------|
| AT-1210 Wien, Schöpfleuthnergasse 22 Seite: 1/5        |                               |                                                                                                    |                                                        |                                                           |                                |                                         |
|                                                        |                               |                                                                                                    |                                                        |                                                           |                                |                                         |
| Konto 20                                               | 000                           | <b>of</b>                                                                                                  | fene Posten De                                         | ebitoren                                                  |                                |                                         |
| Konto 20                                               | 000                           | Of<br>Testkunde<br>AT-1220 Wien, Musterst                                                                  | fene Posten De                                         | ebitoren                                                  |                                |                                         |
| Konto 20<br>Beleg<br>datum                             | 000<br>Bel<br>art             | Off<br>Testkunde<br>AT-1220 Wien, Musterst<br>Beleg externe<br>nummer Belegnummer                          | fene Posten De<br>traße<br>Text                        | Valuta<br>datum                                           | Betrag                         | offener<br>Betrag                       |
| <b>Conto 20</b><br>Beleg<br>datum<br>01.06.2012        | 000<br>Bel<br>art<br>AR       | Off<br>Testkunde<br>AT-1220 Wien, Musterst<br>Beleg externe<br>nummer Belegnummer<br>1 1                   | fene Posten De<br>traße<br><u>Text</u><br>Warenverkauf | Valuta<br>datum<br>01.07.2012                             | Betrag<br>1.200,00             | offener<br>Betrag<br>552,00             |
| Konto 20<br>Beleg<br>datum<br>01.06.2012<br>15.02.2015 | 000<br>Bel<br>art<br>AR<br>AR | Off<br>Testkunde<br>AT-1220 Wien, Musterst<br>Beleg externe<br>nummer Belegnnummer<br>1 1<br>152004 152004 | fene Posten De<br>traße<br><u>Text</u><br>Warenverkauf | Valuta<br>datum           01.07.2012           22.02.2015 | Betrag<br>1.200,00<br>2.880,00 | offener<br>Betrag<br>552,00<br>2.880,00 |

Im oberen Bereich können Sie die gewünschte Satzart & Kontonummer (Bereich)...

| Satzart | 2 | Konten | 2-2 |
|---------|---|--------|-----|
|         |   |        |     |

sowie das gewünschte Stichtagsdatum (per Datum) auswählen bzw. eingeben

| Offene    | 0          |  | mit Zuordnungen 🗸 |
|-----------|------------|--|-------------------|
| per Datum | 12/31/2019 |  |                   |

Die Listdarstellung (unterschiedlich formatierte Reports) finden Sie rechts oben.

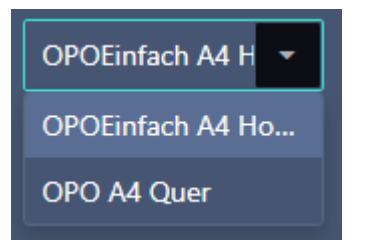

Sie können die Offenen Posten nach Ihren Eingaben/Auswahlen jederzeit mit dem Button "**Execute**" starten/aktualisieren:

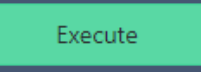

#### Seite 17 von 18

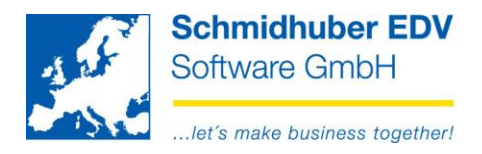

# Ein Blick in die Zukunft

## in Entwicklung

- zusätzliche Suchfunktionen (Belegsuche, Betragssuche, ...) •
- UVA Summenblatt, BWA-Auswertungen
- Internet-Security •

## in Planung

- Allgemeine Informationen (Feld Klientenstamm) nach Login als Hinweis zeigen
- Freigabe von OPs für Zahlungsverkehr und Download XML-Datenträger •
- eine Detailansicht pro Dashboard-Bereich
- Übersetzung(en)

#### Wie gefällt Ihnen das Webportal bisher?

Welche EuroFib Auswertungen/Funktionen würden Sie in Ihrem Unternehmen gerne über das Internet nutzen können?

Feedback & Vorschläge senden Sie bitte an: development@schmidhuber.com

#### Seite 18 von 18

Schmidhuber EDV Software Gesellschaft m.b.H. | Schöpfleuthnergasse 22 | A-1210 Wien

Tel +43 1 2700531 office@schmidhuber.com Bank Austria KN 609482500 | BLZ 12000 | BIC BKAUATWW Fax +43 1 2700535 www.schmidhuber.com

IBAN AT111200000609482500